# 2016

## Libro Virtual de Reclamaciones

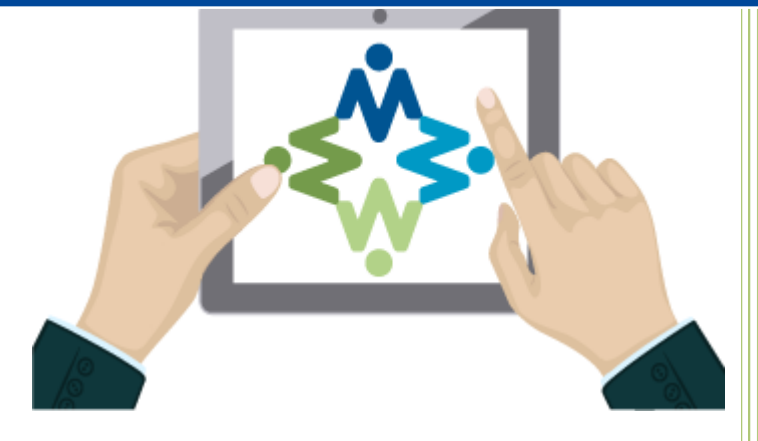

Manual de

usuario

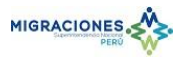

### Contenido

| R | ECLAMOS VIRTUALES    | . 2 |
|---|----------------------|-----|
|   | INGRESO AL SISTEMA   | . 2 |
|   | REGISTRO DEL RECLAMO | . 3 |
|   | CONSULTA DEL RECLAMO | . 8 |

#### **RECLAMOS VIRTUALES**

#### **INGRESO AL SISTEMA**

En el Portal Web Institucional www.migraciones.gob.pe ingresamos a "Reclamos Virtuales", a través, del icono "Reclamos Virtuales", señalado en la figura.

| IO SERVICIOS ~                               | ORGANIZACIÓN 🗸                        | NORMATIVIDAD ~                                 | FAQ ~                                                       | PRENSA ~                                              | CONTACTO V                                    | Buscando                       |
|----------------------------------------------|---------------------------------------|------------------------------------------------|-------------------------------------------------------------|-------------------------------------------------------|-----------------------------------------------|--------------------------------|
|                                              |                                       | La emisión<br>Estima do Usua<br>Electrónico    | <b>1 del pasapor</b><br>rio Ingrese a Citas                 | <b>te electró</b><br>de Pasaporte                     | Traducir                                      |                                |
| Salida de                                    |                                       | Para trami                                     | tar el pasapoi                                              | te solo s                                             | Seleccionar idioma<br>Con la tecnología de Ge | •<br>pogle Traductor de Google |
| menores<br>de edad                           | 5                                     | Para tramitar e<br>el DNI y el reci            | l pasaporte solo se<br>bo de pago Desde I                   | deberá mostrar<br>10y la                              | Enlaces Frecue                                | entes                          |
| Control Migrato                              | rio de Salida de                      | Pasaporte<br>El documento i<br>por su segurida | electrónico p<br>de viaje peruano fu<br>ad en la reunión an | e <b>ruano e</b> .<br>e distinguido<br>ual de la High |                                               | Citas en Línea                 |
| Peruanos Menor<br>Estimado Usuario Descargar | es de Edad<br>"Cartilla Informativa". | Estima do Usua<br>Informativa".                | <b>ig ratorio de S</b>                                      | aliaa de                                              |                                               | Reclamos                       |
| Accesos rápidos                              |                                       |                                                |                                                             |                                                       | Consultas en linea                            | Reclamos<br>Virtuales          |
|                                              |                                       |                                                |                                                             |                                                       | Migraciones Pe                                | erú App<br>⊕ ত マ⊿ © 6:*        |
| Pago de Tasa Anual<br>Extranjería 2016       | de Oficinas a ni                      | velnacional Fo                                 | rmularios y dec<br>juradas                                  | laraciones                                            |                                               |                                |
|                                              |                                       | 2                                              | CORT CONTRACTOR                                             |                                                       |                                               |                                |
| Obtenga su TAM                               | Horarios de at                        | ención – Sede E                                | )e nuncias ante i                                           | ntento de                                             | MGPACI                                        |                                |

Portal Web de la Superintendencia Nacional de Migraciones

El sistema podrá ser utilizado con los siguientes navegadores mostrando sus iconos en la pantalla inicial del sistema.

NAVEGADORES QUE PUEDE USAR

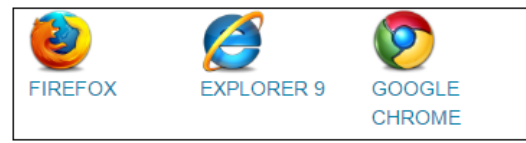

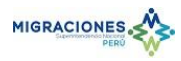

#### REGISTRO DEL RECLAMO

En la pantalla inicial se muestra un enlace que muestra la Resolución de Superintendencia. Para registrar un reclamo, hacer clic al enlace "REGISTRAR RECLAMO".

|                                                                                                    | IBRO DE<br>Reclamaciones<br>Virtual                                                                                                    |
|----------------------------------------------------------------------------------------------------|----------------------------------------------------------------------------------------------------|
| INICIO REGISTRAR RECLAMO                                                                                                    | VERIFICAR ESTADO                                                                                                    |
| LIBRO DE RECLAMACIONES VIRTUAL<br>DE LA SUPERINTENDENCIA NACIONAL DE MIGRACIONES                                                                                                    | NAVEGADORES QUE PUEDE USAR<br>FIREFOX EXPLORER 9 GOOGLE<br>CHROME                                                                                                    |
| Descargar Manual de Usuario. 🗊                                                                                                    |                                                                                                    |
| <ul> <li>RECLAMO</li> <li>Expresión de insatisfacción o disconformidad del usuario respecto de un servicio de Nacional de Migraciones - MIGRACIONES, el mismo que podrá ser registrado a trave</li> <li>SUPUESTO DE ATENCIÓN</li> <li>No se atenderán los reclamos cuando: <ul> <li>a. Se presenten sin la información necesaria y ésta no sea subsanable mediante la MIGRACIONES.</li> <li>b. No resulte clara la materia objeto del reclamo.</li> <li>c. Su contenido no corresponda a un reclamo.</li> </ul> </li> <li>DE LA RESPUESTA AL USUARIO</li> </ul> | atención brindado por la Superintendencia<br>és de este Aplicativo Web.<br>os datos que obran en los archivos de                                                                   |
| La respuesta al usuario deberá ser remitida por medios físicos o electrónicos. En es<br>de haber sido autorizado expresamente por el usuario, esta respuesta deberá ser e<br>(30) días hábiles de recepcionado el reclamo, la cual no amerita la interposición d<br>paraliza los plazos establecidos por los procedimientos en curso. Para mayor in<br>recursos, puede ingresar al link Resolución de Superintendencia                                                                                                    | ste último caso, solo procederá en el caso<br>emitida dentro del plazo máximo de treinta<br>le ningún tipo de recurso impugnatorio, ni<br>ıformación sobre el procedimiento de los |
|                                                                                                    |                                                                                                    |
| INICIO I REGISTRAR RECLAMO I VERIFICARI                                                                                                    | ESTADO                                                                                                    |
| Av. España № 730 - Breña - Lima / Central Telefónica 2001000 / Fax Virtual 200100<br>© Copyright 2016 Superintendencia Nacional de Migraciones                                                                                                    |                                                                                                    |

Página principal del sistema de Reclamos Virtuales

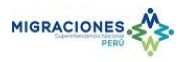

Hacer clic en el checkbox para aceptar los términos de uso y luego clic en el botón "Continuar". Caso contrario hacer clic en el botón "Cerrar" con lo cual se retorna a la pantalla anterior.

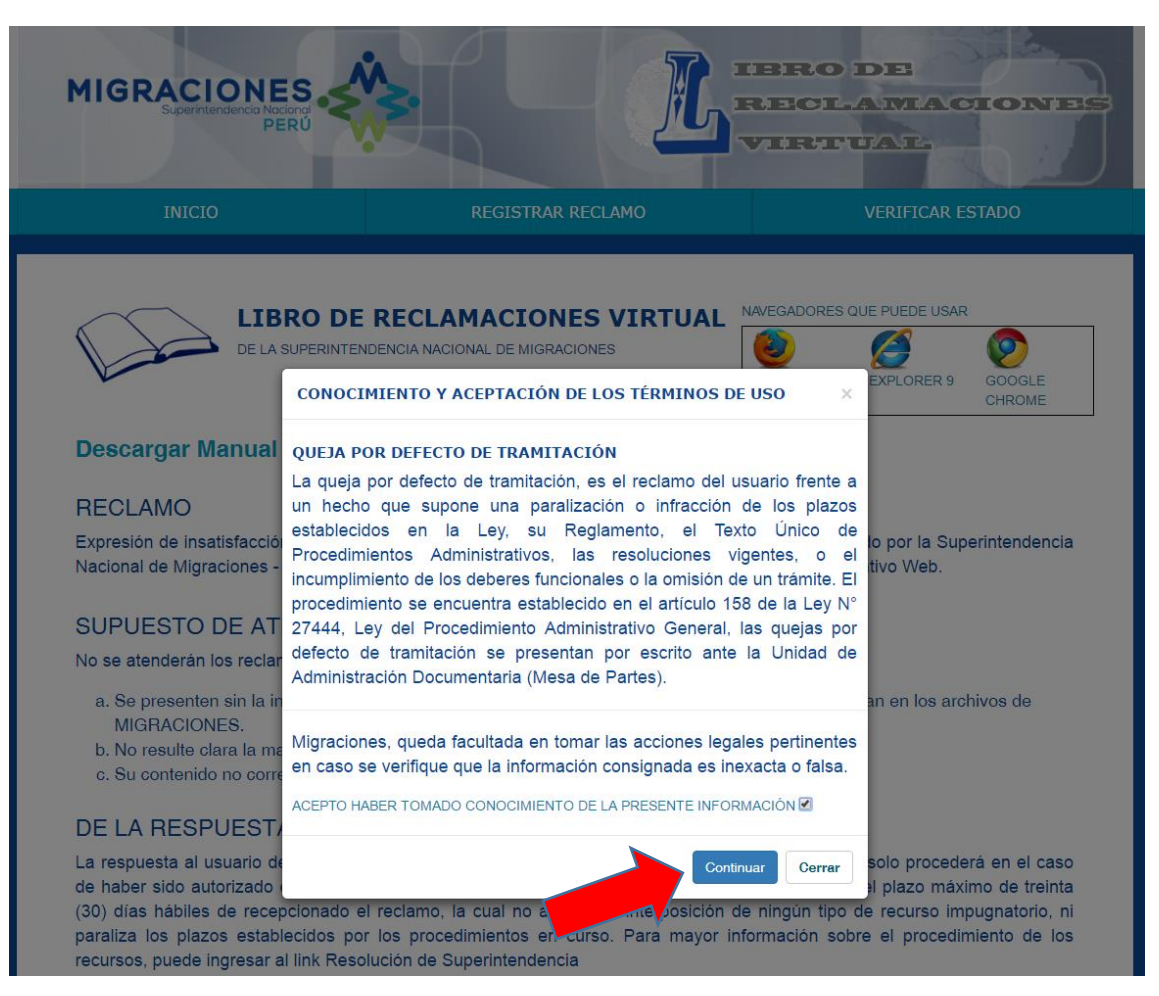

Pantalla de términos de uso

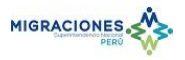

Luego de aceptar los términos de uso, el sistema muestra el formulario de registro del reclamo. Consignar al menos los campos obligatorios y hacer clic en el botón "Registrar".

También puede retornar a la pantalla inicial en cualquier parte de la aplicación haciendo clic al enlace "INICIO". Por ejemplo, puede retornar al inicio antes de registrar el reclamo.

| INFORMACIÓN DEL RECLAMANTE |                                                                                                    |                                                                                                    |
|----------------------------|----------------------------------------------------------------------------------------------------|----------------------------------------------------------------------------------------------------|
| TIPO DOCUMENTO *           | NRO. DOCUMENTO *                                                                                                    | FECHA NACIMENTO *                                                                                  |
| SELECCIONE                 | <b>*</b>                                                                                                    | dd/mm/aaaa                                                                                         |
| NOMBRE(S) *                | PRIMER APELLIDO *                                                                                                    | SEGUNDO APELLIDO                                                                                   |
|                            |                                                                                                    |                                                                                                    |
| DOMICILIO                  |                                                                                                    |                                                                                                    |
| ¿DOMICILIO EN EL PERÚ?     |                                                                                                    |                                                                                                    |
| DEPARTAMENTO *             | PROVINCIA*                                                                                                    | DISTRITO *                                                                                         |
| SELECCIONE                 | * SELECCIONE                                                                                                    | SELECCIONE     T                                                                                   |
|                            |                                                                                                    |                                                                                                    |
| DIRECCIÓN *                | eo electrónico señalado, en conform                                                                                                    | IDAD AL NUMERAL 20.4 DEL ARTÍCULO 20 DE LA LEY                                                     |
| DIRECCIÓN *                | EO ELECTRÓNICO SEÑALADO, EN CONFORM<br>TELÉFONO *                                                                                                    | IDAD AL NUMERAL 20.4 DEL ARTÍCULO 20 DE LA LEY<br>CORREO ELECTRÓNICO *                             |
| DIRECCIÓN *                | EO ELECTRÓNICO SEÑALADO, EN CONFORM<br>TELÉFONO *                                                                                                    | IDAD AL NUMERAL 20.4 DEL ARTÍCULO 20 DE LA LEY<br>CORREO ELECTRÓNICO *                             |
| DIRECCIÓN *                | EO ELECTRÓNICO SEÑALADO, EN CONFORM                                                                                                    | IDAD AL NUMERAL 20.4 DEL ARTÍCULO 20 DE LA LEY CORREO ELECTRÓNICO *                                |
| DIRECCIÓN *                | EO ELECTRÓNICO SEÑALADO, EN CONFORM<br>TELÉFONO *                                                                                                    | IDAD AL NUMERAL 20.4 DEL ARTÍCULO 20 DE LA LEY<br>CORREO ELECTRÓNICO ~                             |
| DIRECCIÓN *                | TELÉFONO *<br>TELÉFONO *<br>TELÉFONO *<br>IDADA<br>LUGAR DE ATENCIÓN *<br>SELECCIONE                                                                                                    | IDAD AL NUMERAL 20.4 DEL ARTÍCULO 20 DE LA LEY CORREO ELECTRÓNICO * FECHA DE ATENCIÓN * dd/mm/aaaa |
| DIRECCIÓN *                | TELÉFONO *  TELÉFONO *  TELÉFO | IDAD AL NUMERAL 20.4 DEL ARTÍCULO 20 DE LA LEY CORREO ELECTRÔNICO * FECHA DE ATENCIÓN * dd/mm/aaaa |
| DIRECCIÓN *                | EO ELECTRÓNICO SEÑALADO, EN CONFORM<br>TELÉFONO *<br>IDADA<br>LUGAR DE ATENCIÓN *<br>SELECCIONE                                                                                                    | IDAD AL NUMERAL 20.4 DEL ARTÍCULO 20 DE LA LEY CORREO ELECTRÔNICO * FECHA DE ATENCIÓN * dd/mm/aaaa |
| DIRECCIÓN *                | EO ELECTRÓNICO SEÑALADO, EN CONFORM<br>TELÉFONO *<br>IDADA<br>LUGAR DE ATENCIÓN *<br>SELECCIONE                                                                                                    | IDAD AL NUMERAL 20.4 DEL ARTÍCULO 20 DE LA LEY CORREO ELECTRÓNICO * FECHA DE ATENCIÓN * dd/mm/aaaa |

Formulario de registro del reclamo

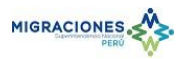

Al realizar el registro del reclamo se muestra una pantalla de confirmación. Anote el número de reclamo para consultas posteriores. Luego, hacer clic en el botón "Si" si desea visualizar la constancia para imprimir o grabarla.

|                                                                                                    | NRO. DOCUMENTO *                                                                                                    | FECHA NACIMENTO *                                                                                                    |
|----------------------------------------------------------------------------------------------------|----------------------------------------------------------------------------------------------------|----------------------------------------------------------------------------------------------------|
| DOCUMENTO NACIONAL DE IDENTIDAD                                                                                                    | • 777788888                                                                                                    |                                                                                                    |
|                                                                                                    | PRIMER APELLIDO *                                                                                                    |                                                                                                    |
| HELEN                                                                                                    | CÁRDENAS                                                                                                    |                                                                                                    |
| DOMICILIO                                                                                                    |                                                                                                    |                                                                                                    |
| ¿DOMICILIO EN EL PERÚ?                                                                                                    |                                                                                                    |                                                                                                    |
| DEPARTAMENTO *                                                                                                    | PROVINCIA*                                                                                                    | DISTRITO *                                                                                                    |
|                                                                                                    | • CUSCO                                                                                                    | SAN SEBASTIAN     T                                                                                                    |
| DIRECCIÓN *                                                                                                    |                                                                                                    |                                                                                                    |
| AUTORIZO SE ME NOTIFIQU<br>27444<br>© SI © NO                                                                                                    | Su reclamo fue enviado y el núme<br>000040-2016 por favor anótelo pa<br>consultas. ¿Desea imprimir su rec                                                          | ero es:<br>Ira sus de de de de de de de de de de de de de                                                                                                    |
| AUTORIZO SE ME NOTIFIQU<br>27444<br>I SI O NO<br>PAIS *                                                                                                    | Su reclamo fue enviado y el núme<br>000040-2016 por favor anótelo pa<br>consultas. ¿Desea imprimir su rec                                                          | aro es:<br>Ira sus ULO 20 DE LA LEY<br>Ilamo?                                                                                                    |
| AUTORIZO SE ME NOTIFIQU<br>27444<br>• SI • NO<br>PAIS *<br>PERU                                                                                                    | Su reclamo fue enviado y el núme<br>000040-2016 por favor anótelo pa<br>consultas. ¿Desea imprimir su rec                                                          | ILO 20 DE LA LEY                                                                                                    |
| AUTORIZO SE ME NOTIFIQU                                                                                                    | Su reclamo fue enviado y el núme<br>000040-2016 por favor anótelo pa<br>consultas. ¿Desea imprimir su rec<br>IEEE ORO                                              | ILO 20 DE LA LEY                                                                                                    |
| AUTORIZO SE ME NOTIFIQU<br>27444<br>© SI © NO<br>PAIS*<br>PERU<br>IDENTIFICACIÓN DE LA ATENCIÓN BRINDA                                                                                                    | Su reclamo fue enviado y el núme<br>000040-2016 por favor anótelo pa<br>consultas. ¿Desea imprimir su rec<br>+ 2474747                                             | ULO 20 DE LA LEY<br>Ita sus information de la la la ley<br>Sinte elle official de la ley<br>contre elle official de la ley<br>artpagui@yahoo.es                                                                                                    |
| AUTORIZO SE ME NOTIFIQU                                                                                                    | Su reclamo fue enviado y el núme<br>000040-2016 por favor anótelo pa<br>consultas. ¿Desea imprimir su rec<br>1000 VIO<br>2474747<br>2474747                        | PTO 66:<br>ITA SUS INFORMATION CONTRACTOR OF A LEY<br>Clamo?<br>SI No<br>CONTRACT LECTINGIN CONT<br>Artpagui@yahoo.es<br>FECHA DE ATENCIÓN *                                                                                                    |
| AUTORIZO SE ME NOTIFIQU                                                                                                    | Su reclamo fue enviado y el núme<br>000040-2016 por favor anótelo pa<br>consultas. ¿Desea imprimir su rec<br>1000<br>2474747<br>DA<br>LUGAR DE ATENCIÓN *<br>CUSCO | PEO 66:<br>ITA SUS THE CONTROL FOR CONTROL OF CONTROL OF  |
| AUTORIZO SE ME NOTIFIQU<br>27444<br>• SI O NO<br>PAIS *<br>PERU<br>IDENTIFICACIÓN DE LA ATENCIÓN BRINDA<br>TRÂMITE REALIZADO *<br>CERTIFICADO DE MOVIMIENTO MIGRAT<br>INGRESE EL MOTIVO DE SU RECLAMO *                | Su reclamo fue enviado y el núme<br>000040-2016 por favor anótelo pa<br>consultas. ¿Desea imprimir su rec<br>2474747<br>DA<br>LUGAR DE ATENCIÓN *<br>CUSCO         | PTO 65:<br>ITA SUS THE CONTROL OF CONTROL OF C |
| AUTORIZO SE ME NOTIFIQU<br>27444<br>• SI O NO<br>PAIS *<br>PERU<br>IDENTIFICACIÓN DE LA ATENCIÓN BRINDA<br>TRÁMITE REALIZADO *<br>CERTIFICADO DE MOVIMIENTO MIGRAT<br>INGRESE EL MOTIVO DE SU RECLAMO *<br>RECLAMO XYZ | Su reclamo fue enviado y el núme<br>000040-2016 por favor anótelo pa<br>consultas. ¿Desea imprimir su rec<br>2474747<br>DA<br>LUGAR DE ATENCIÓN *<br>CUSCO         | PTO 65:<br>ITA SUS THE CONTROL OF CONTROL OF C |

Pantalla de confirmación de registro del reclamo

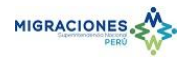

Se muestra la constancia del reclamo en formato PDF.

|                                      | PERÚ                                         | Ministe<br>del Inte | rio<br>erior                                                    | Supe                                    | rintendencia Nacio                                             | nal de Migraciones                                                                        |
|--------------------------------------|----------------------------------------------|---------------------|-----------------------------------------------------------------|-----------------------------------------|----------------------------------------------------------------|-------------------------------------------------------------------------------------------|
|                                      | LI                                           | BRO DE              | RECLAMACIO                                                      | NES                                     |                                                                | HOJA DE RECLAMACIÓN                                                                       |
|                                      | Dia                                          |                     | Mes                                                             |                                         | Año                                                            | N° 000040-2016                                                                            |
| Fecha:                               | 11                                           |                     | 7                                                               |                                         | 2016                                                           |                                                                                           |
| Superinte                            | ndencia Nac                                  | ional de            | Migraciones                                                     |                                         |                                                                |                                                                                           |
| 1.Identific                          | acion del Us                                 | suario              |                                                                 |                                         |                                                                |                                                                                           |
| Nombre: H                            | ELEN CÁRD                                    | ENAS                |                                                                 |                                         |                                                                |                                                                                           |
| Domicilio:                           | CALLE PLAT                                   | TEROS 1             | 11                                                              |                                         |                                                                |                                                                                           |
| Documente                            | o de Identida                                | d, DNI: 7           | 7778888                                                         |                                         | Teléfono: 2474747                                              | Nacionalidad:                                                                             |
| Oficina dor                          | nde se origin                                | ó el recla          | mo: CUSCO                                                       |                                         |                                                                |                                                                                           |
| 2. Identific                         | acion de la                                  | Atenció             | n Brindada                                                      |                                         |                                                                |                                                                                           |
| Trámite Re                           | ealizado: CEF                                | RTIFICAL            | DO DE MOVIM                                                     | IENTO                                   | ) MIGRATORIO                                                   |                                                                                           |
| NOTIFICA<br>Ley del Pro<br>respuesta | CIÓN POR C<br>bocedimiento /<br>del presente | CORREC              | Superinte<br>ELECTRÓNIC<br>etalivo General-i<br>o cualquier otr | CO: De<br>Ley N <sup>e</sup><br>ro tipo | e conformidad al nun<br>27444, AUTORIZO<br>de comunicacion a t | heral 20.4 del artículo 20° de la<br>se me notifique con la<br>ravés del siguiente correo |
| electrónico                          | artpagui@y                                   | ahoo.es,            | aceptado en se                                                  | eñal d                                  | e conformidad.                                                 | -                                                                                         |
| 3.Accione                            | s adoptadas                                  | s por la E          | Entidad                                                         |                                         |                                                                |                                                                                           |
| Detalle:                             |                                              |                     |                                                                 |                                         |                                                                |                                                                                           |
| MIGRACIO                             |                                              |                     |                                                                 | Av.<br>Lim<br>T(5                       | España Nº 734 Breña<br>a-Peru<br>11) 200-1001                  | informes@migraciones.gob.pe<br>www.migraciones.gob.pe                                     |

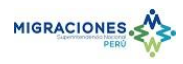

#### CONSULTA DEL RECLAMO

Para verificar el estado del reclamo, hacer clic en el enlace "VERIFICAR ESTADO".

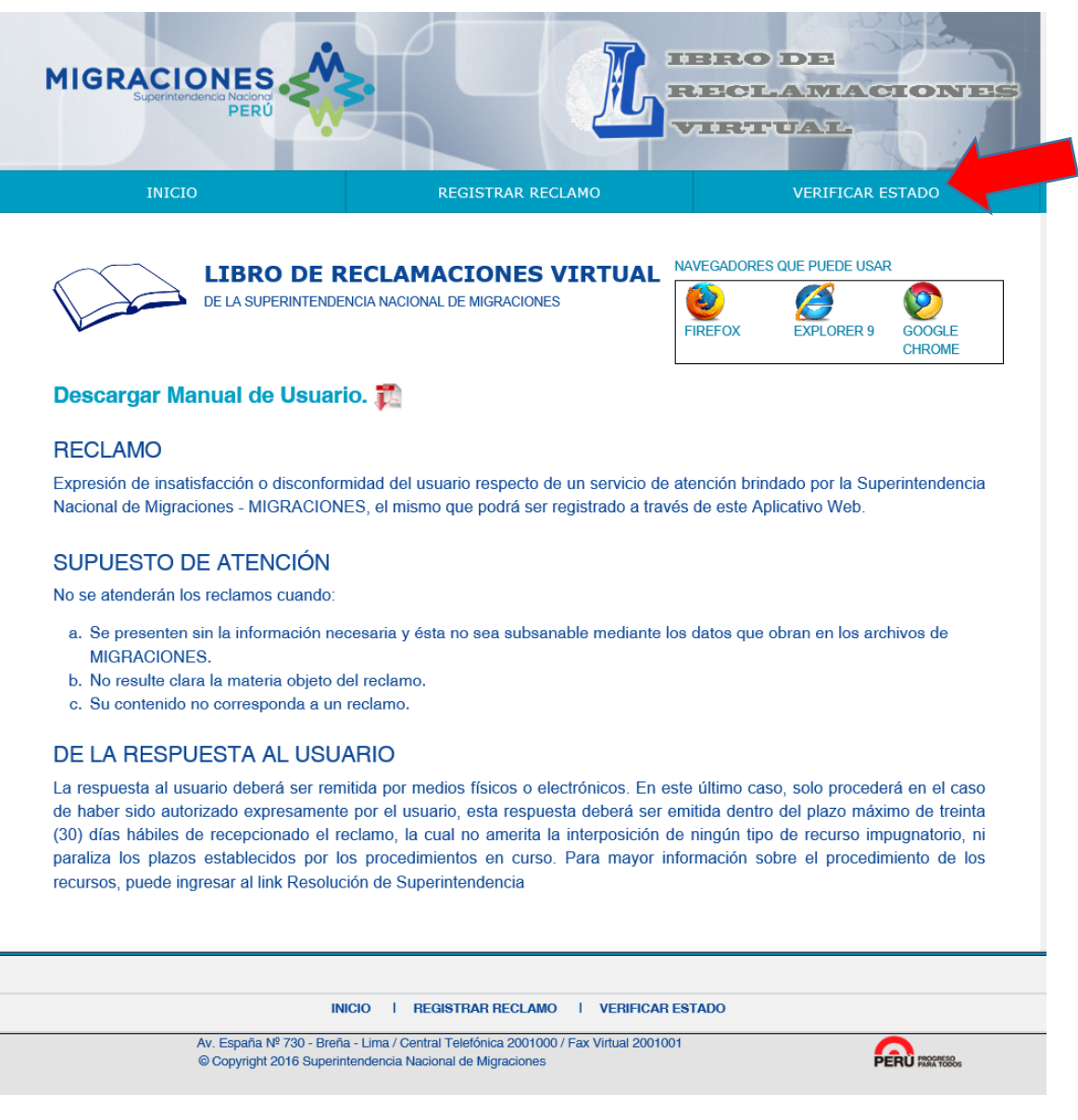

Página principal del sistema de Reclamos Virtuales

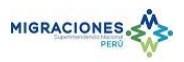

Se muestra la pantalla para consultar el estado del reclamo. Consignar los campos obligatorios, el código de verificación y hacer clic en el botón "Buscar".

| DATOS RECLAMO         AÑO *           NUM. DE RECLAMO *         AÑO *           000040         2016           Nota: los campos con * son obligatorios         2016           Código de verificación         AJX*V4.27           SULTADO         AJX*V4.27           H. RECLAMACIÓN         FECHA           000640-2016         11/07/2016           CIONES ADOPTADAS         SULTADO           HA         N* DOCUMENTO           11/07/2016         OFICIO N* 4578           12/07/2016         OFICIO N* 7878                                                                                       | TIPO DOCUMENTO * N<br>DOCUMENTO NACIONAL DE * | NUM. DOCUMENTO *<br>77778888 |                        |
|----------------------------------------------------------------------------------------------------|-----------------------------------------------|------------------------------|------------------------|
| DATOS RECLAMO         AÑO *           NUM. DE RECLAMO *         AÑO *           000040         2016           Nota: los campos con * son obligatorios         Codigo de verificación           Código de verificación         AJXVA2/A           SULTADO         AJXVA2/A           H. RECLAMACIÓN         FECHA           000040-2016         11/07/2016           CIONES ADOPTADAS         SULTADO           HA         N* DOCUMENTO           11/07/2016         OFICIO N* 4578           12/07/2016         OFICIO N* 7878                                                                       | TIPO DOCUMENTO * N<br>DOCUMENTO NACIONAL DE * | NUM. DOCUMENTO *<br>77778888 |                        |
| NUM. DE RECLAMO *         AÑO *           000040         2016           Nota: los campos con * son obligatorios         Autoria           Código de verificación         Autoria           Autoria         Autoria         Autoria           RAJEVAZZ         Autoria         Nova           SULTADO         ECHA         Nova           H. RECLAMACIÓN         ECHA         Nova           CIONES ADOPTADAS         SULTADO         HELEY           HA         N° DOCUMENTO         11/07/2016         FILLON           11/07/2016         OFICIO N° 4578         12/07/2016         OFICIO N° 7878 | TIPO DOCUMENTO * M<br>DOCUMENTO NACIONAL DE * | NUM. DOCUMENTO *<br>77778888 |                        |
| Sultable         Fecha         Noxe           SULTADO         Image: Sultable         Image: Sultable           H. RECLAMACIÓN         FECHA         NOXE           CONES ADOPTADAS         SULTADO         Image: Sultable           11/07/2016         OFICIO N° 4578         Image: Sultable           11/07/2016         OFICIO N° 4578         Image: Sultable           12/07/2016         OFICIO N° 7878         Image: Sultable                                                                                                    | Refrescar Código                              |                              |                        |
| Código de verificación                                                                                                    | Refrescar Código                              |                              |                        |
| SULTADO         FECHA         NOME           H. RECLANACIÓN         FECHA         NOME           CIONES ADOPTADAS         11/07/2016         HELEY           CIONES ADOPTADAS         11/07/2016         OFICIO Nº 4578           11/07/2016         OFICIO Nº 234         12/07/2016           11/07/2016         OFICIO Nº 7878         12/07/2016                                                                                                    | Refrescar Código                              |                              |                        |
| SULTADO<br>H. RECLAMACIÓN FECHA NOME<br>000040-2016 11/07/2016 HELEP<br>CIONES ADOPTADAS<br>SULTADO<br>HA N° DOCUMENTO<br>11/07/2016 OFICIO N° 4578<br>12/07/2016 OFICIO N° 234<br>12/07/2016 OFICIO N° 7878                                                                                                    |                                               |                              |                        |
| SULTADO<br>H. RECLAMACIÓN FECHA NOME<br>000040-2016 11/07/2016 HELEI<br>CIONES ADOPTADAS<br>SULTADO<br>HA N° DOCUMENTO<br>11/07/2016 OFICIO N° 4578<br>12/07/2016 OFICIO N° 234<br>12/07/2016 OFICIO N° 7878                                                                                                    | Buscar Limpiar                                |                              |                        |
| H. RECLAMACIÓN         FECHA         NOME           000040-2016         11/07/2016         HELEI           CIONES ADOPTADAS           SULTADO           HA         N° DOCUMENTO           11/07/2016         OFICIO N° 4578           12/07/2016         OFICIO N° 324           12/07/2016         OFICIO N° 7878                                                                                                    |                                               |                              |                        |
| 000040-2016         11/07/2016         HELEI           CIONES ADOPTADAS           SULTADO           HA         N° DOCUMENTO           11/07/2016         OFICIO N° 4578           12/07/2016         OFICIO N° 324           12/07/2016         OFICIO N° 7878                                                                                                    | RES Y APELLIDOS                               | ESTADO                       | RESPUESTA DOC. RECLAMO |
| CIONES ADOPTADAS<br>SULTADO<br>HA N° DOCUMENTO<br>11/07/2016 OFICIO N° 4578<br>12/07/2016 OFICIO N° 234<br>12/07/2016 OFICIO N° 7878                                                                                                    | CÁRDENAS                                      | CONCLUIDO                    |                        |
| SULTADO         N° DOCUMENTO           11/07/2016         OFICIO N° 4578           12/07/2016         OFICIO N° 324           12/07/2016         OFICIO N° 7878                                                                                                    |                                               |                              | TT                     |
| HA N* DOCUMENTO<br>11/07/2016 OFICIO N* 4578<br>12/07/2016 OFICIO N* 234<br>12/07/2016 OFICIO N* 7878                                                                                                    |                                               |                              |                        |
| 11/07/2016 OFICIO N° 4578<br>12/07/2016 OFICIO N° 234<br>12/07/2016 OFICIO N° 7878                                                                                                    | OBSERVACIÓN                                   |                              |                        |
| 12/07/2016 OFICIO N* 234<br>12/07/2016 OFICIO N* 7878                                                                                                    |                                               | DERIVADO PARA SI             | J ATENCIÓN             |
| 12/07/2016 OFICIO N* 7878                                                                                                    |                                               | POR CORRESP                  | PONDER                 |
|                                                                                                    |                                               | POR CORRESPO                 | DNDER 2                |
|                                                                                                    |                                               |                              |                        |
|                                                                                                    |                                               |                              |                        |
|                                                                                                    | i≪ Påg: 1 de 1 ⇒> ⇒i 10 ¥                     |                              | 1 - 3 de 3 element     |
|                                                                                                    |                                               |                              |                        |

Pantalla de consulta de estado del reclamo

El sistema muestra el reclamo y las acciones realizadas. Si su reclamo está con estado "CONCLUIDO" y amerita una respuesta, entonces, aparecerá el icono de documento de

respuesta 💶 en el campo "RESPUESTA", caso contrario aparecerá vacío.

Hacer clic en el icono <sup>III</sup> del campo "RESPUESTA" si desea visualizar y descargar el documento de respuesta.

Hacer clic en el icono <sup>IIII</sup> del campo "DOC. RECLAMO" si desea visualizar y descargar la constancia del reclamo.

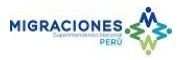

## Cuando el reclamo está con estado "CONCLUIDO" y amerita una respuesta, se enviará el documento de respuesta al correo consignado en el reclamo.

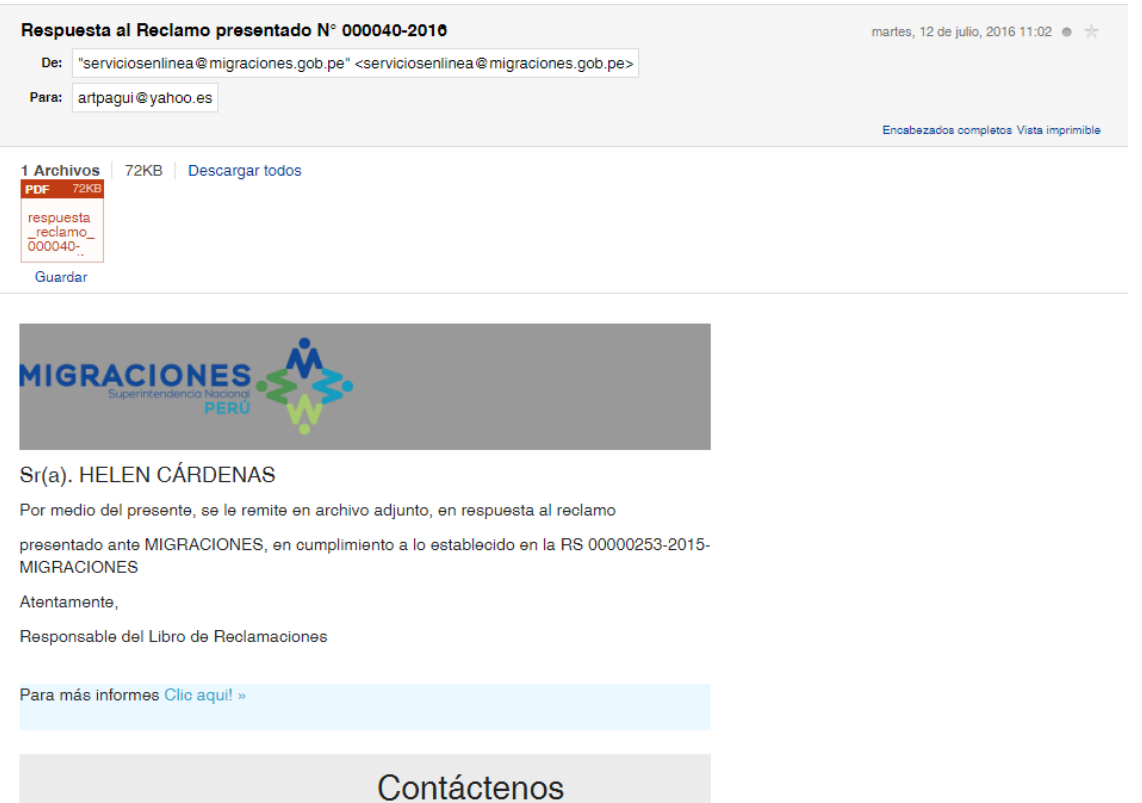

Av. España Nº 734 - Breña - Lima Central Telefónica 2001000